# schaal @it UG

# **CMS Status**

## Grundeinstellung

Ohne weitere Anpassungen ist der CMS Status für den Admin für alle Webseiten aktiv und es werden täglich bis zu zwei Benachrichtigungen verschickt: eine Liste mit allen aktuellen Webseiten und eine Benachrichtigung mit Webseiten, die nicht aktuell sind. Für Kunden ist diese Funktion nicht freigeschaltet.

#### **Unterstützte CMS**

- Joomla (ab 3.x incl. Details)
- JTL SHop
- Kirby
- Magento
- Mautic
- Matomo
- Shopware ab 5
- Nextcloud
- Rainloop
- Roundcube
- Silverstripe
- Typo3
- Wordpress

# Übersicht

Wenn in einer Webseite eines der Unterstützten CMS installiert ist, können der Admin und freigeschaltete Kunden (siehe unten) im Menü **CMS Status** sehen, ob das Grundsystem und alle Erweiterungen aktuell sind. Zusätzlich können täglich oder wöchentlich Emails mit einer entsprechenden Übersicht an den Admin und Kunden verschickt werden.

In der Übersicht des CMS Status wird direkt angezeigt, ob das Grundsystem aktuell ist oder nicht.

- Grün hinterlegte Reihen bedeuten, dass das Grundsystem und alle Erweiterungen aktuell sind.
- **Blau** hinterlegte Reihen zeigen an, dass zwar das Grundsystem aktuell ist, es aber Updates für Erweiterungen gibt.
- **Rot** hinterlegte Reihen informieren darüber, dass weder das Grundsystem noch die installierten Erweiterungen aktuell sind.

| CMS Status                                                                                             |                     |                   |            |                  |      |
|----------------------------------------------------------------------------------------------------|---------------------|-------------------|------------|------------------|------|
| Die Liste enthält nur Einträge von Webseiten, bei denen der CMS Update Checks für den Admin aktiv ist. |                     |                   |            |                  |      |
| Kunde                                                                                                  | Webseite            | installiertes CMS | CMS Status | letzter Check    | 15 🔻 |
|                                                                                                    | *                   | •                 | <b>.</b>   |                  | ٩    |
| test (test, C1)                                                                                        | test2.schaal-it.net | Shopware6         | outdated   | 01.09.2022 08:30 |      |
| test (test, C1)                                                                                        | trash.com           | Shopware6         | latest     | 01.09.2022 08:30 |      |
| 1                                                                                                    |                     |                   |            |                  |      |

Wenn Du einen Eintrag öffnest, siehst Du auf einen Blick, ob Updates für das System und / oder Erweiterungen zur Verfügung stehen.

#### Eine Webseite in die Überwachung aufnehmen

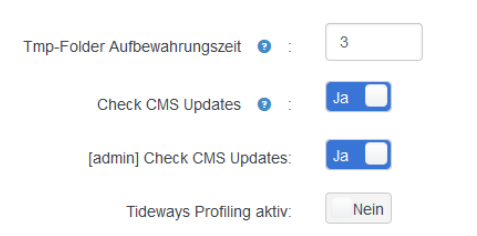

Wenn Du die Webseite in ISPConfig öffnest, findest Du unten im Bereich "Erweitert" zwei Schalter: **Check CMS** Updates und [admin] Check CMS Updates

Der erste Schalter aktiviert für den Kunden die CMS Updates, der zweite für den Admin. Damit der Kunde die List mit den CMS-Updates sehen kann und Benachrichtigungen zugeschickt bekommt, musst Du diesen dafür freischalten.

#### Kunden freischalten

Damit ein Kunde diese Funktion nutzen kann (d.h. Benachrichtigung per Mail und alle übrigen Funktionen), musst Du in den Limits des Kunden (siehe Kunden / Kunde bearbeiten / KUNDE / Limits) **Webseite CMS Status** aktivieren.

### Benachrichtigunsgintervall festlegen

Wie oft Mails mit dem Status verschickt werden, kannst Du pro Server definieren. Im Bereich "Serverkonfiguration" findest Du bei "Web Server" die Option Intervall für Mails mit CMS-Report.